## Указания

Секция 🕒 Калкулатор

## Данни за собственик на МПС

| 1.                                                               | . Имена : Попълват се трите имена на собственика по талон на кирилица за ФЛ или наименованието на |  |  |  |  |  |
|------------------------------------------------------------------|---------------------------------------------------------------------------------------------------|--|--|--|--|--|
| Ю                                                                | Л                                                                                                 |  |  |  |  |  |
| 2.                                                               | ЕГН<br>: Записва се ЕГН за ФЛ или ЕИК за ЮЛ                                                       |  |  |  |  |  |
| 3.                                                               | Населено място по талон 🚯 : Изписват се първите букви от населеното място и от автоматично падащо |  |  |  |  |  |
| M                                                                | еню се избира вярното                                                                             |  |  |  |  |  |
| 4.                                                               | Шофьорски стаж : Отбелязва се шофьорският стаж на кандидата за застраховане                       |  |  |  |  |  |
| Į                                                                | Данни за МПС                                                                                      |  |  |  |  |  |
| 1.                                                               | 1. Регистрационен номер<br>1.                                                                     |  |  |  |  |  |
| 2.                                                               | № Талон на МПС : Намира се най-долу вдясно на талона                                              |  |  |  |  |  |
| 3. Предназначение : Избира се от падащо меню                     |                                                                                                   |  |  |  |  |  |
| 4.                                                               | МПС с десен волан ли е? Не : Сменя се само, ако е различно от посоченото.                         |  |  |  |  |  |
| Ако е ДА, се маркира от НЕ да стане Да                           |                                                                                                   |  |  |  |  |  |
| 5.                                                               | Ще се предоставя ли МПС за ползване и управление на чужденци? Не : Сменя се само, ако             |  |  |  |  |  |
| е различно от посоченото. Ако е ДА, се маркира от НЕ да стане Да |                                                                                                   |  |  |  |  |  |

\* След като всичко е попълнено, натиснете бутон

📰 Виж цените

Секция 📢 Оферта

Излиза офертите на 3-те компании

| ЗАСТРАХОВАТЕЛ | 1 ВНОСКА             | 2 ВНОСКИ                                     | 4 ВНОСКИ                                                                                 | ДЕЙСТВИЯ  |
|---------------|----------------------|----------------------------------------------|------------------------------------------------------------------------------------------|-----------|
| 03K           | 1.261.31 лв.         | 1. <b>137.89</b> лв.<br>2. <b>124.61</b> лв. | 1.76.41 лв.<br>2.63.41 лв.<br>3.63.41 лв.<br>4.61.65 лв.                                 | ≁ Поръчка |
|               | Общо: 261.31 лв.     | Общо: 262.5 лв.                              | Общо: 264.88 лв.                                                                         |           |
| EUROINS       | 1.278.87 лв.         | 1.151.5 лв.<br>2.138.5 лв.                   | 1.82.93 лв.<br>2.69.95 лв.<br>3.69.95 лв.<br>4.69.95 лв.                                 | ≁ Поръчка |
|               | ООЩО. 278.87 лв.     | Общо. 290 лв.                                | ООЩО. 292.78 лв.                                                                         |           |
| ДЗИ           | 1. <b>349.64</b> лв. | 1. <b>182.76</b> лв.<br>2. <b>169.76</b> лв. | 1. <b>99.35</b> лв.<br>2. <b>86.34</b> лв.<br>3. <b>86.34</b> лв.<br>4. <b>86.34</b> лв. | ≁ Поръчка |
|               | Общо: 349.64 лв.     | Общо: 352.52 лв.                             | Общо: 358.37 лв.                                                                         |           |

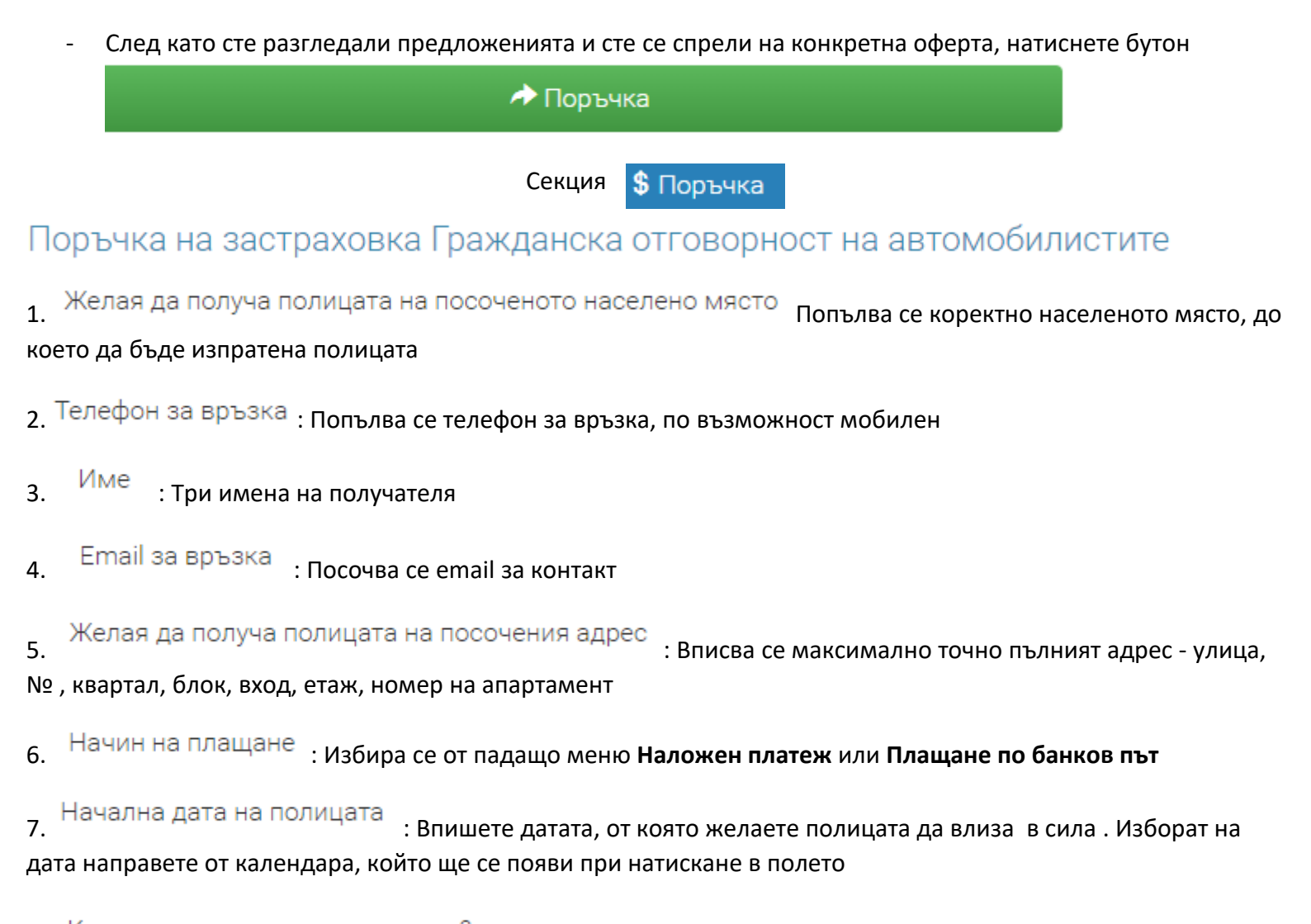

 Как искате да платите полицата?
: Избира се от падащо меню вида плащане - еднократно или разсрочено - на 2 или 4 вноски .

9. Оттук прикачете четлива снимка на големия талон, като внимавате да се вижда целия!

Снимка на голям талон на автомобила

🕂 Изберете файл...

Запознат/а съм с Общите условия

10.Сложете чек на Запознат/а съм с общите условия

\* След като всичко е попълнено коректно, натиснете директно бутон

🗸 Потвърди

Веднага след това ще излезе съобщение:

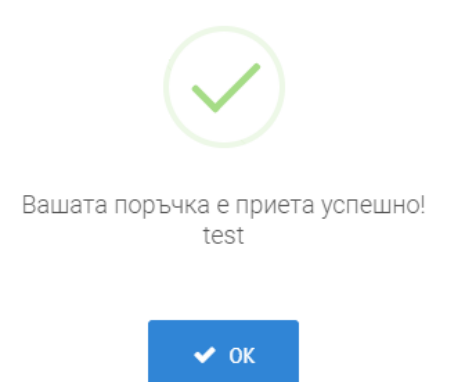

Наш служител ще се свърже с вас!